## Safira-Base Cadastro de feriados

Descrição sumária

Com o cadastro de feriados, o usuário responsável por tal atividade registra no sistema os feriados de ordem nacional ou municipal.

**Nota:** Realizando o cadastro dos feriados nos sistema, os usuários do sistema só tem a ganhar, já que poderá ser criado um cronograma de pagamentos, programação e etc... com base nas datas registradas no sistema.

## Procedimentos

- 1. SafiraBase  $\rightarrow$  Cadastros  $\rightarrow$  Feriados  $\rightarrow$  Feriados;
- Com o caminho acima descrito o usuário terá acesso à tela de acompanhamento de feriados, onde são exibidos todos os feriados já cadastrados no sistema;
- 3. O usuário pode em qualquer momento utilizar as setas de pesquisa (Direita/esquerda), localizadas acima da grade, para localizar e visualizar os feriados cadastrados;
- 4. <u>Novo Cadastro</u>: Para incluir um novo registro de feriado, clique em "Incluir" (+);
- 5. Uma nova tela será aberta, preencha corretamento os campos: Nome do feriado, data, e demais. Caso o feriado que esteja sendo cadastrando não se trate de um feriado nacional, desmarque o check "Nacional" localizado ao final da tela. Ao desmarcar o "Check", os campos "UF e "Cidade" ficaram ativos para seleção;
- 6. Selecione o estado e cidade e para finalizar o processo de cadastro de feriado clique em "Gravar";
- 7. <u>Feriados nacionais</u>: Caso queira incluir de uma única vez todos os feriados nacionais do ano corrente, o usuário deve clicar no ícone da bandeira, localizado acima da grade, uma nova tela será aberta onde deverá ser digitado o ano corrente, seguido de "Confirmar";
- 8. Feriados estaduais: Caso queira incluir de uma única vez todos os feriados estaduais do ano corrente, o mesmo deve clicar no ícone calendário, localizado acima da grade, deverá ser digitado o ano corrente, seguido de "Confirmar";
- 9. O feriado cadastrado agora também será listado na tela de acompanhamento exibida no inicio;

**Nota:** Todo e qualquer cadastro pode ser excluído e editado a qualquer hora.

8. <u>Edição de um cadastro:</u> Realizar edição em um cadastro é muito simples, vá até a tela de acompanhamento de feriados, realize a busca do feriado que deseja alterar, fazendo uso das setas de pesquisa, uma vez tendo encontrado o mesmo clique em "Editar";

9. O formulário de cadastro será reaberto, altere os dados e clique em "Gravar";

## Safira-Base

10. **Excluir um cadastro:** Vá até a tela de acompanhamento de feriados, realize a busca do feriado que deseja excluir, uma vez tendo o encontrado selecione-o e clique em "excluir", uma mensagem de confirmação será exibida, clique em "Ok" para efetivar a exclusão.

t

ID de solução único: #1002 Autor: : Mayume Sato Última atualização: 2016-07-11 16:05